## PRODUCTIVITY

## For Internal Use Only

## Identifying Duplicate Values in an Excel List

Multiple copies of a particular record can be added unconsciously in your data. This can affect the result of any analysis report. For better and faster checking, you can automatically highlight duplicate values in your worksheet.

Click here to learn how to identify duplicates from the list.

Prepared by Information Security and IT Governance Division of ICT. ProductivI.T.y showcases tips & tricks on various office and branch applications.

Excel

## Identifying Duplicate Values in an Excel List

1. Select the cell you would want to check the duplicates from the recordset.

|    | А      | В          | С           | D          |
|----|--------|------------|-------------|------------|
| 1  | 976011 | Soto       | Edmundo Jr. | Andrada.   |
| 2  | 978051 | Jimenez    | Jose Miguel | Garcia     |
| 3  | 978055 | Ranjo      | Rizaldy     | Cruz       |
| 4  | 982200 | Sagun      | Pedro       | Sevilla    |
| 5  | 982203 | Vallejo    | Marietta    | Balinbin   |
| 6  | 982207 | Degamo     | Ma. Teresa  | Maninang   |
| 7  | 982211 | Araojo     | Ferdinand   | Asuncion   |
| 8  | 982214 | Montemayor | Rowena      | Alde       |
| 9  | 982216 | Alao       | Realyn      |            |
| 10 | 982218 | Alcantara  | Joel        | Flores     |
| 11 | 982221 | Aquinde    | Benny       | Pascual    |
| 12 | 982233 | Bernas     | Liezl       | т.         |
| 13 | 982235 | Воос       | Marife      | N.         |
| 14 | 982238 | Balbuena   | Jose Louie  | Salimbagat |
| 15 | 982200 | Sagun      | Pedro       | Sevilla    |
| 16 | 982203 | Vallejo    | Marietta    | Balinbin   |
| 17 | 982207 | Degamo     | Ma. Teresa  | Maninang   |
| 18 | 982211 | Araojo     | Ferdinand   | Asuncion   |
| 19 | 982214 | Montemayor | Rowena      | Alde       |

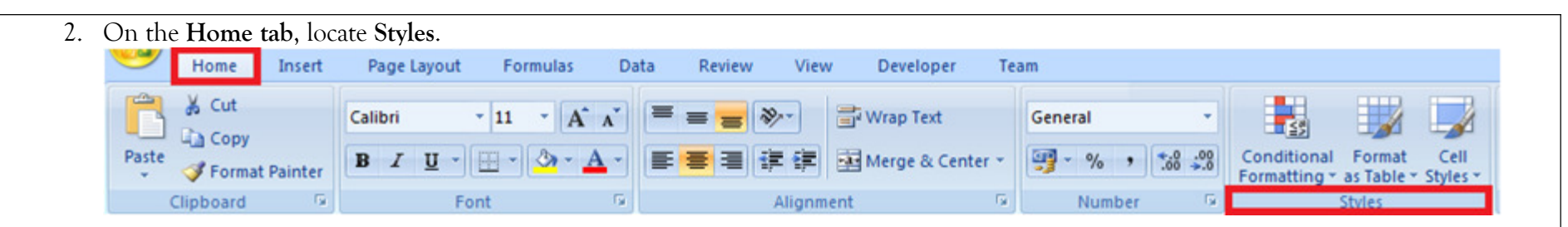

3. Click Conditional Formatting and select Highlight Cells Rules and choose Duplicate Values...

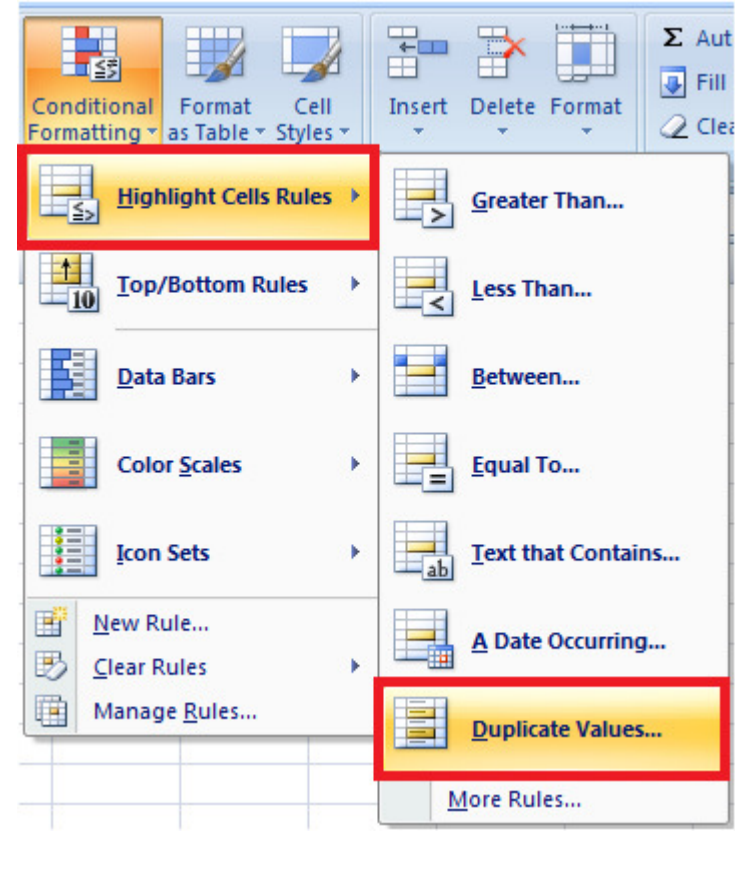

4. The **Duplicate Values** dialog box will appear. Click **OK**.

NOTE: Make sure that the Format cells contain value is Duplicate.

You can also change the fill color and font format in the values with drop down list.

| Duplicate Values           | <u>१</u> ×                          |
|----------------------------|-------------------------------------|
| Format cells that contain: |                                     |
| Duplicate  values with     | Light Red Fill with Dark Red Text 💌 |
|                            | OK Cancel                           |

5. All duplicates will be highlighted.

| 976011 | Soto       | Edmundo Jr. | Andrada.   |
|--------|------------|-------------|------------|
| 978051 | Jimenez    | Jose Miguel | Garcia     |
| 978055 | Ranjo      | Rizaldy     | Cruz       |
| 982200 | Sagun      | Pedro       | Sevilla    |
| 982203 | Vallejo    | Marietta    | Balinbin   |
| 982207 | Degamo     | Ma. Teresa  | Maninang   |
| 982211 | Araojo     | Ferdinand   | Asuncion   |
| 982214 | Montemayor | Rowena      | Alde       |
| 982216 | Alao       | Realyn      |            |
| 982218 | Alcantara  | Joel        | Flores     |
| 982221 | Aquinde    | Benny       | Pascual    |
| 982233 | Bernas     | Liezl       | т.         |
| 982235 | Booc       | Marife      | N.         |
| 982238 | Balbuena   | Jose Louie  | Salimbagat |
| 982200 | Sagun      | Pedro       | Sevilla    |
| 982203 | Vallejo    | Marietta    | Balinbin   |
| 982207 | Degamo     | Ma. Teresa  | Maninang   |
| 982211 | Araojo     | Ferdinand   | Asuncion   |
| 982214 | Montemayor | Rowena      | Alde       |

**NOTE:** Highlighting duplicates will only pick out those cells where the contents are exactly the same. It will not pick out duplications where one entry contains a misspelled word, for instance.

We value your feedback. Please help us improve our ProductivI.T.y releases by filling out the <u>"Serbisyong Bida"</u> online survey form. You may also email your comments and suggestions to <u>ict-process@pjlhuillier.com</u>. <u>Click here</u> for back issues of ProductivI.T.y in MyLink.